1. アカウントマネージャーを開く

| 7   | omce.com/rauth=2                                      |             |        |           | 5 B 2         | <b>* U</b> ( <u>1</u> 5- : |
|-----|-------------------------------------------------------|-------------|--------|-----------|---------------|----------------------------|
|     | Microsoft 365 户 検索                                    |             |        |           | Ę             | > @ ? (M                   |
|     |                                                       |             |        |           |               |                            |
|     | Microsoft 365 へようこそ                                   |             |        |           | アプリをイン        | ストール。                      |
|     |                                                       |             |        |           |               |                            |
| ÷   | おすすめ                                                  |             |        |           |               |                            |
|     | <ul> <li>あなたがこれを最近開きました</li> <li>昨日の 15:03</li> </ul> |             |        |           |               |                            |
|     | ▶ ドキュメント                                              |             |        |           |               |                            |
|     |                                                       |             |        |           |               |                            |
|     |                                                       |             |        |           |               |                            |
|     |                                                       |             |        |           |               |                            |
|     |                                                       |             |        |           |               |                            |
| nt  |                                                       |             |        |           |               |                            |
| ie. | クイックアクセス                                              |             |        |           | _             |                            |
|     | ① 第二十二十二十二十二十二十二十二十二十二十二十二十二十二十二十二十二十二十二十             | 有済み (分)お気に) | + (0,4 |           | ↑ アップロード      | ≐ 88                       |
|     | 「「「キュメント                                              |             |        | 昨日の 15:03 | [] あなたはこれを最近間 | 考きました                      |

2. 「アカウントを表示」をクリックしてください。

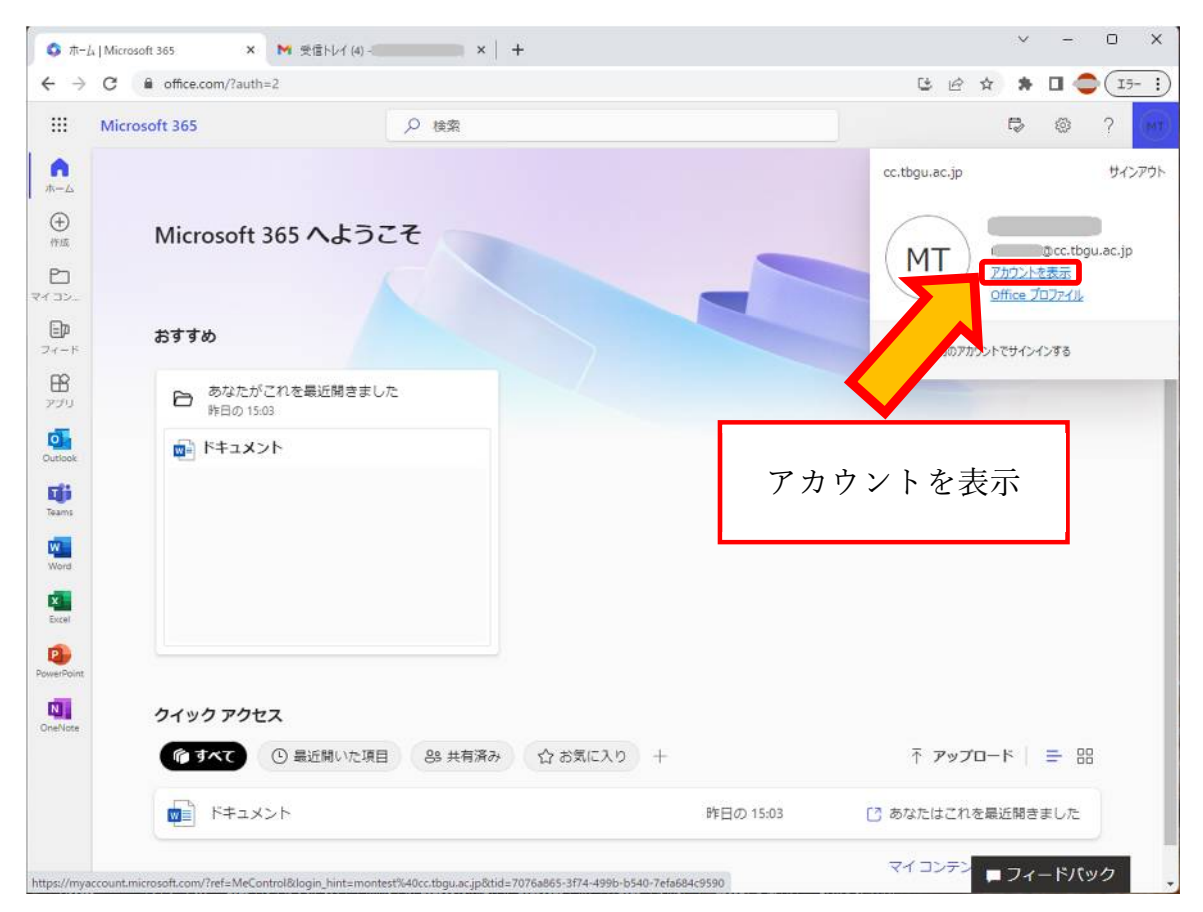

2. セキュリティ情報の「更新情報」をクリックしてください。

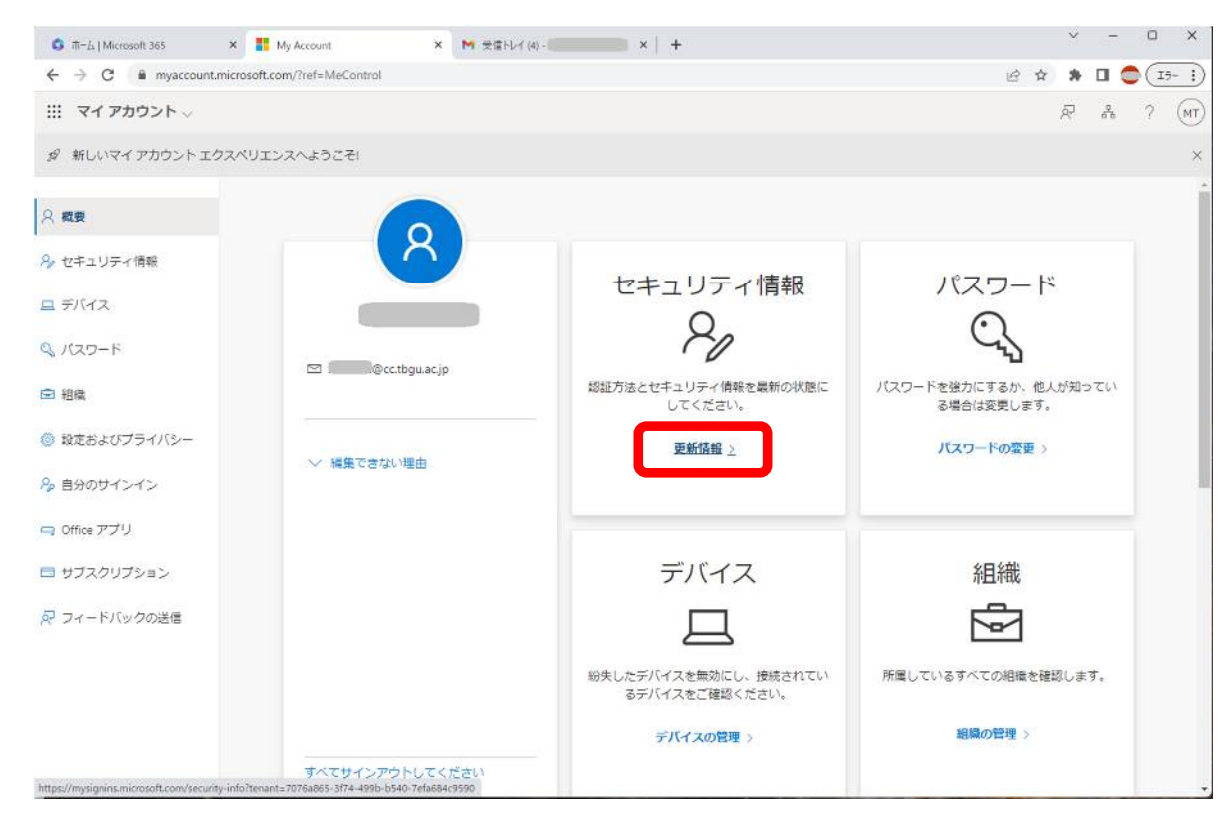

3. PCの画面に2桁の確認コードが表示されたら、スマホの Microsoft Authenticator アプリに その数字を入力して、「はい」をクリックしてください。

この表示が出ない方は、次へ進んでください。

4. サインイン方法の追加

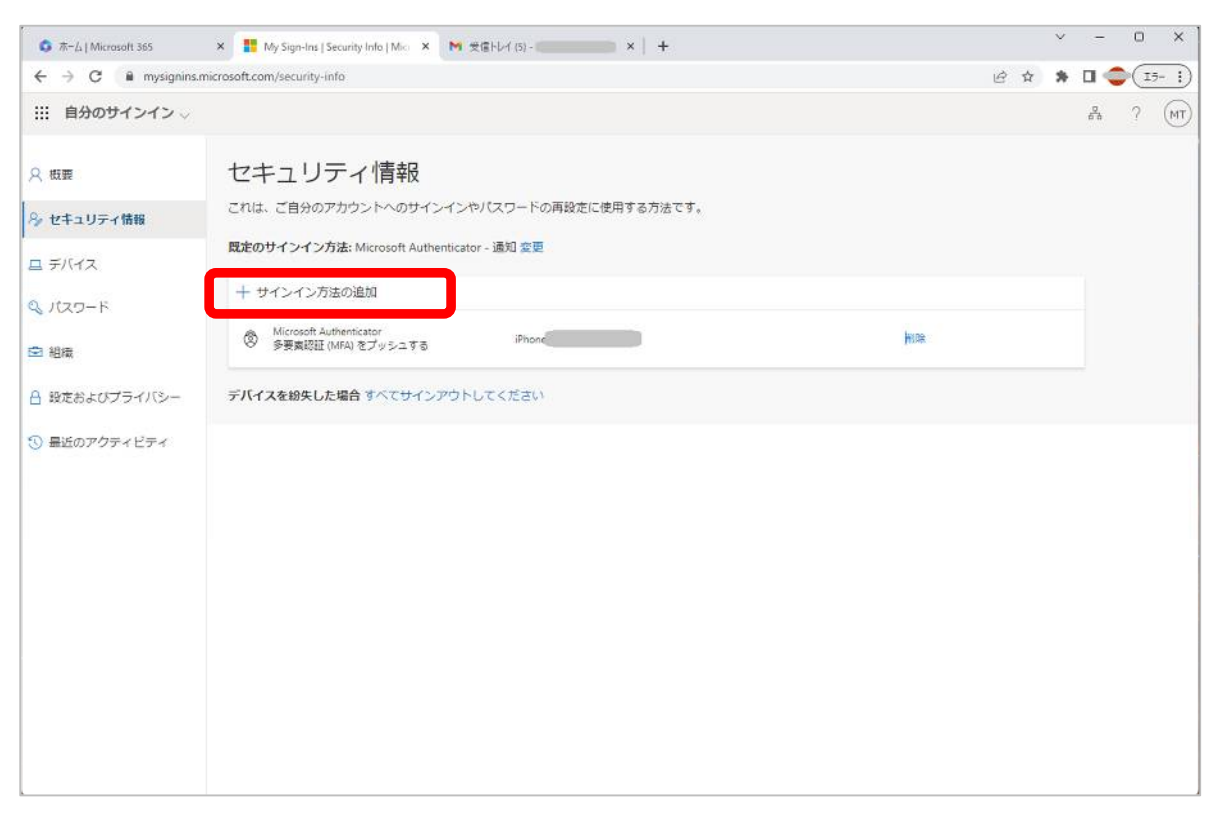

## 5. 方法を追加します

~ - 0 X 🔹 ホーム | Microsoft 365 🛛 🗙 🚦 My Sign-Ins | Security Info | Microx 🐂 受性トレイ (5) - 🚺 🗙 🕴 🕂 ← → C 🔒 mysignins.microsoft.com/security-info @ \$ \* 🖬 😳 (15- i) :::: 自分のサインイン 〜 8 ? (MT 只 概要 セキュリティ情報 これは、ご自分のアカウントへのサインインやパスワードの再設定に使用する方法です。 8 セキュリティ情報 **既定のサインイン方法:** Microsoft Authenticator - 通知 変更 ヨデバイス + サインイン方法の追加 Q 120-F Microsoft Authenticator 多要素統証 (MFA) をプッシュする 削除 @ 組織 方法を追加します × 台 設定およびプライバシー デバイスを紛失した場合すべて どの方法を使用しますか? 最近のアクティビティ 方法を選択します 認証アプリ **R35** 代替の電話 会社電話

プルダウンメニューの「電話」を選択してください。

6.「追加」をクリックしてください。

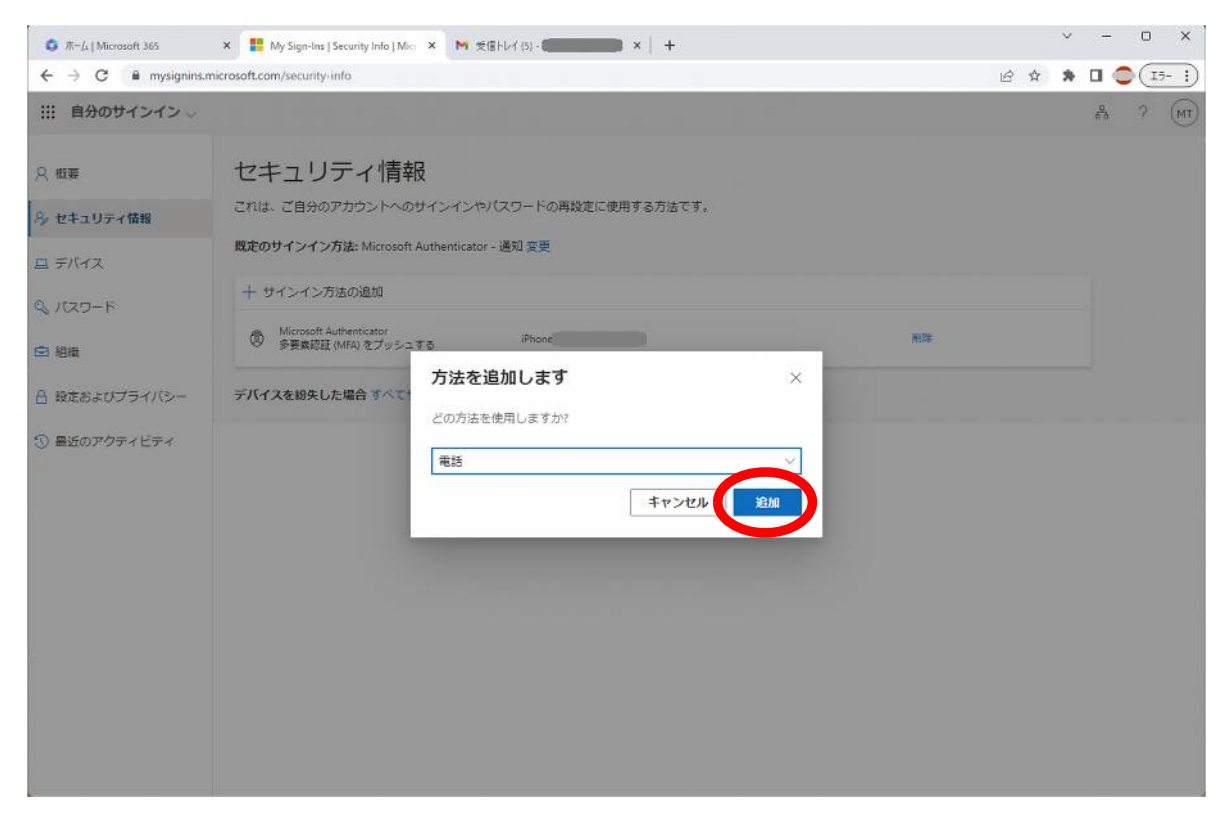

7. 国名「日本」を選択し、自分の電話番号(SMS受信可能なもの)を入力してください。

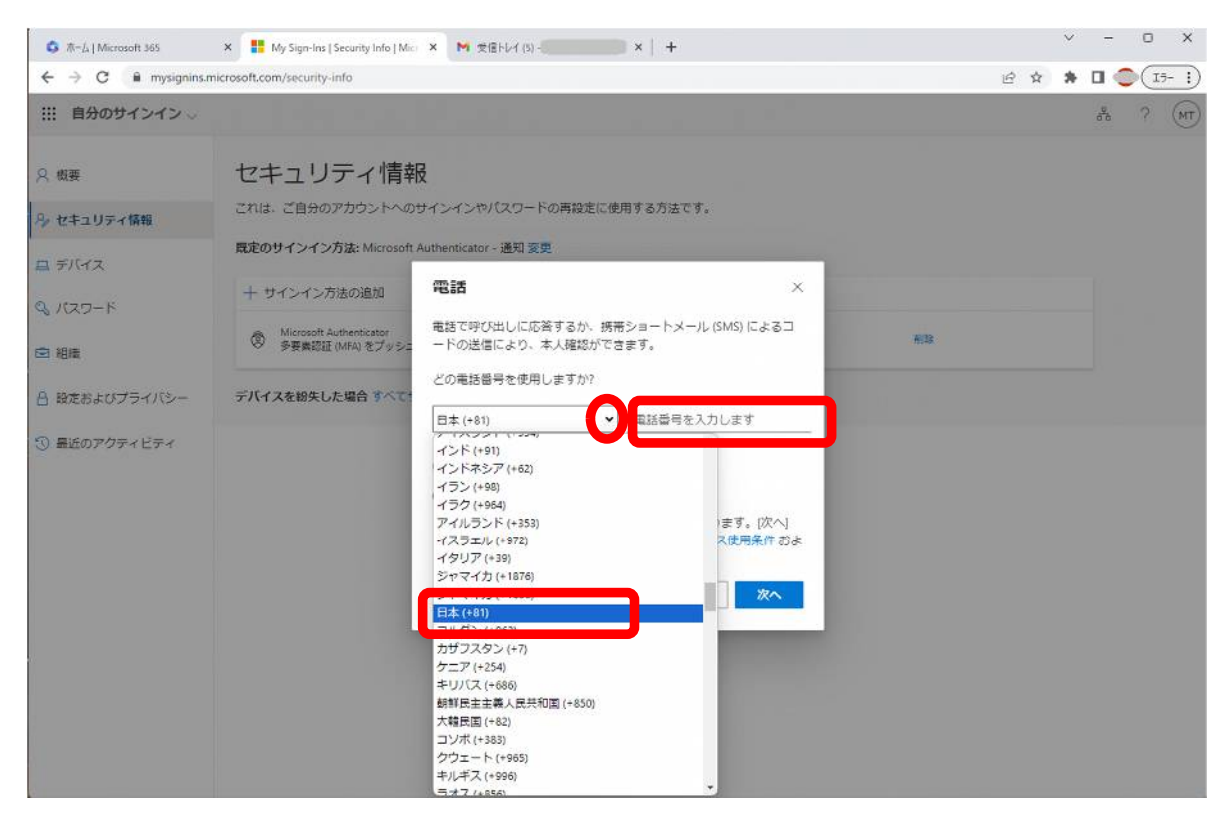

8. 入力した内容を確認して「次へ」をクリックしてください。

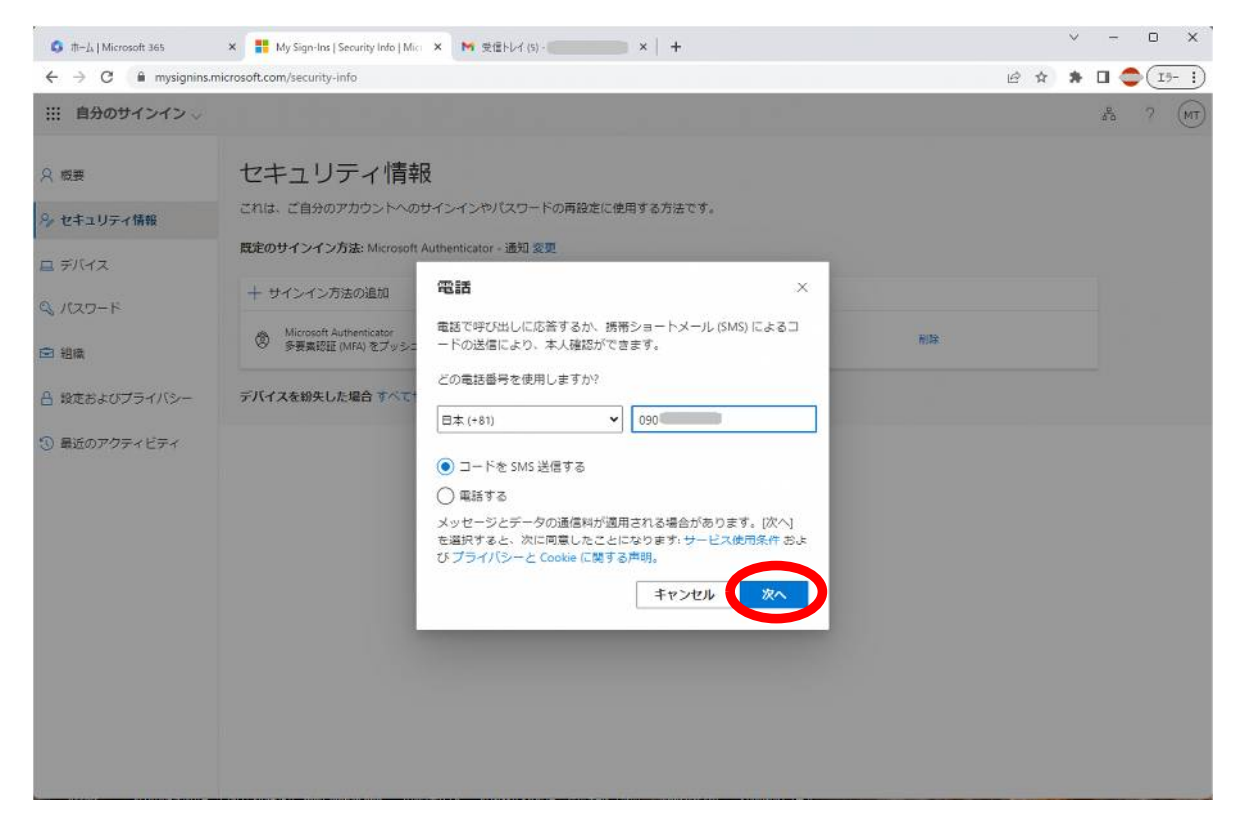

- 9. 文字の画像を見て、その文字を入力してください。
  - \* 4 ~ 5回繰り返しますが、正解を問われているのではありません。見えたまま入力しま しょう。
  - \*この画面が出ないこともあります。その場合は次へお進みください。

| © ホーム   Microsoft 365 →                                                                                                    | t   💁 X-J-                                                                                                    | × 🛛 🔹 ホーム   Microsoft 365 🛛 🗙                    | My Sign-Ins   Security Info      | × N 受信トレイ (7) | - 🔍 x | +    | Ý   | 5              | 0  | ×    |
|----------------------------------------------------------------------------------------------------|----------------------------------------------------------------------------------------------------|--------------------------------------------------|----------------------------------|---------------|-------|------|-----|----------------|----|------|
| ← → C 🔒 mysignins.n                                                                                                    | nicrosoft.com/security-info                                                                                                    |                                                  |                                  |               |       | 6 \$ | . * |                | 15 | - ;) |
| 自分のサインイン 🎺                                                                                                    |                                                                                                    |                                                  |                                  |               |       |      |     | <sup>9</sup> a | 2  | MT   |
| <ul> <li>※ 概要</li> <li>※ セキュリティ情報</li> <li>二 デバイス</li> <li>④ パスワード</li> <li>二 油油</li> <li>合 設定およびプライバシー</li> <li>③ 最近のアクティビティ</li> </ul> | セキュリティ情<br>これは、ご自分のアカウンド<br>風定のサインイン方法: Microsoft<br>中 サインイン方法の追加<br>② Microsoft Authenticator<br>多要素が配 (MA)をブッ<br>デバイスを始失した場合 3 ペ | 的サインインやJ (スワードの再設定)<br>oft Authenticator - 通知 変更 | に使用する方法です。<br>nt<br>、<br>、<br>戻る | ×             | Ritz  |      |     |                |    |      |

10. SMSで確認コードが送信されてくるので、6桁の数字を入力してください。

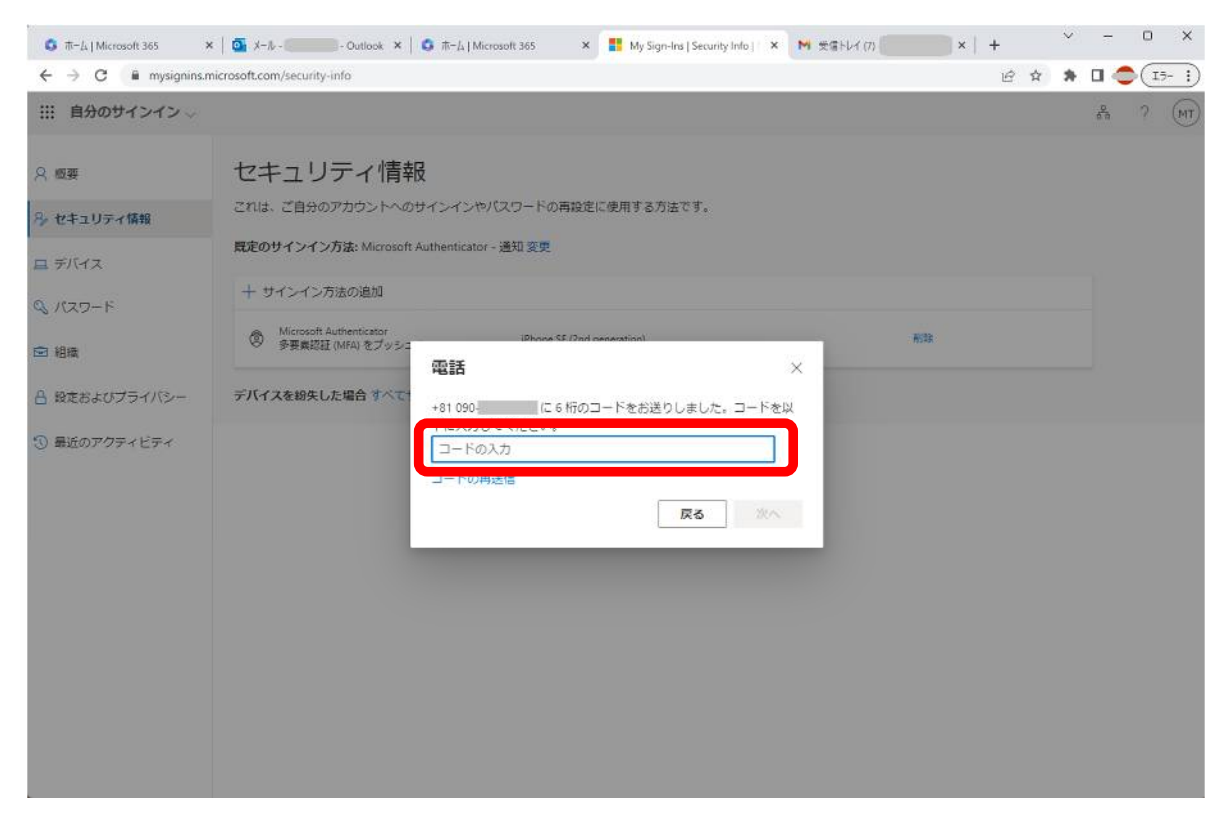

11.「完了」をクリックしてください。

| C #rd   Mercardt MS                                                                                           | 🗙   🎑 3-5 - Curtoos 🛪                                                                                                    | o ≂-∆ (Monarii 50) × 🔢 My Sep An (                                                                                                    | Security Inda ( 🗙 🙌 🖷 🖬 Her | (n. 1997) × ( + | ~ | -   | ٥ | ×    |
|----------------------------------------------------------------------------------------------------|----------------------------------------------------------------------------------------------------|----------------------------------------------------------------------------------------------------|-----------------------------|-----------------|---|-----|---|------|
| ← → C ■ mysignins.                                                                                            | microsoft.com/security-info                                                                                                    |                                                                                                    |                             | ピ 卒             | * | 0 🤹 |   | - 1) |
| 自分のサインイン 。                                                                                                    |                                                                                                    |                                                                                                    |                             |                 |   | 6   |   | T    |
| <ul> <li>○ 世生ユジティ体制</li> <li>二 デジイス</li> <li>Q. パスワード</li> <li>※ 加速用をジブライバシー</li> <li>① 単型のアクワイビディ</li> </ul> | セキュリティ情報<br>これは、こかのアカウントへの<br>国本のサインイン力法、Microsoft<br>、サインイン力法の通知<br>の数で<br>の数の回転用をAntencest<br>の数での<br>またの目的のです。<br>またの日本のののでの<br>またの日本ののでの<br>またの日本のの<br>またの日本のの<br>またの日本のの<br>またの日本のの<br>またの日本のの<br>またの日本のの<br>またの日本のの<br>またの<br>またの日本のの<br>またの<br>またの<br>またの<br>またの<br>またの<br>またの<br>またの<br>またの<br>またの<br>ま | And Vakian July, and vakian July, and vakian July, a | T.<br>RE<br>RESUMPTION      | 40              |   |     |   |      |
|                                                                                                    |                                                                                                    |                                                                                                    |                             |                 |   |     |   |      |
|                                                                                                    |                                                                                                    |                                                                                                    |                             |                 |   |     |   |      |

12. SMSを受信できる電話番号が登録されていることを確認してください。

|                                         | x   💁 1-2 - Outliek x   😋 7-2                                                                                                    | Microsoft 365 🗙 🏋 My Sign Ins   S | 🗮 M 🙁 | ¢Hefgi- ×   + | ×          | - U X   |
|-----------------------------------------|----------------------------------------------------------------------------------------------------|-----------------------------------|-------|---------------|------------|---------|
| ← → C # mysignins.                      | nicrosoft.com/security-info                                                                                                    |                                   |       | 8             | <b>† *</b> | 0 🗢 🖅   |
| Ⅲ 自分のサインイン 〜                            |                                                                                                    |                                   |       |               |            | & ? (r) |
| ス 8回<br>み セキュリティ協能<br>ヨ デバイス<br>の ポスワーち | セキュリティ情報<br>これは、こ日かのアカウントへのサインイン<br>配むりインイン方法 Mathemical                                                                                                    | やバスワードの無殺症に使用する力法です<br>Im・通知変更    | τ.    |               |            |         |
| ○ 18月                                   | S ===                                                                                                    | +11.000-1                         | 82    | 40            |            |         |
| A 首先だよびプライバシー                           | <ul> <li>Microsoft Authenticator</li> <li>多研究部に2014年2019日、2019日、201918日、201918日、2019180000000000000000000000000000000000</li></ul> | (Phone SE (2nd generation)        |       | 82            |            |         |
| ③ 暑近のアグティビティ                            | デバイスを紛失した場合 下べてサインアウト                                                                                                    | -じてください                           |       |               |            |         |
|                                         |                                                                                                    |                                   |       |               |            |         |
|                                         |                                                                                                    |                                   |       |               |            |         |

13. 左上部のアプリランチャーから、トップ画面に戻ります。

| XO                                                                                                    |                                     |                                                                                                    |                                                                                                    |                                                                                                    |                                                                                                    |                                                                                                    |                                                                                                    |                                                                                                    |
|----------------------------------------------------------------------------------------------------|-------------------------------------|----------------------------------------------------------------------------------------------------|----------------------------------------------------------------------------------------------------|----------------------------------------------------------------------------------------------------|----------------------------------------------------------------------------------------------------|----------------------------------------------------------------------------------------------------|----------------------------------------------------------------------------------------------------|----------------------------------------------------------------------------------------------------|
|                                                                                                    |                                     |                                                                                                    |                                                                                                    |                                                                                                    |                                                                                                    | ٨                                                                                                    | 9                                                                                                    | 6                                                                                                    |
|                                                                                                    | リティ情報<br>IBのアカウントへのサインイン            | ₩パスワードの再設定に使用する方法で                                                                                                    | Ŧ.                                                                                                    |                                                                                                    |                                                                                                    |                                                                                                    |                                                                                                    |                                                                                                    |
| OneDrive                                                                                                    | ペイン方法: Microsoft Authenticat        | tot - 通知 変更                                                                                                    |                                                                                                    |                                                                                                    |                                                                                                    |                                                                                                    |                                                                                                    |                                                                                                    |
| Excel                                                                                                    | イン方法の追加                             |                                                                                                    |                                                                                                    |                                                                                                    |                                                                                                    |                                                                                                    |                                                                                                    |                                                                                                    |
| Chervote                                                                                                    |                                     | -01 090-1                                                                                                    | <b>2</b> .4                                                                                                    | 8/8                                                                                                    |                                                                                                    |                                                                                                    |                                                                                                    |                                                                                                    |
| and the second second s | aut Automicator<br>ACEL WAN モブッシュする | Phone                                                                                                    |                                                                                                    | ¥.82                                                                                                    |                                                                                                    |                                                                                                    |                                                                                                    |                                                                                                    |
|                                                                                                    | 101 A 80 TO THE ADD                 | 1.77 840                                                                                                    |                                                                                                    |                                                                                                    |                                                                                                    |                                                                                                    |                                                                                                    |                                                                                                    |
|                                                                                                    |                                     | UN NEOF                                                                                                    |                                                                                                    |                                                                                                    |                                                                                                    |                                                                                                    |                                                                                                    |                                                                                                    |
|                                                                                                    |                                     |                                                                                                    |                                                                                                    |                                                                                                    |                                                                                                    |                                                                                                    |                                                                                                    |                                                                                                    |
|                                                                                                    |                                     |                                                                                                    |                                                                                                    |                                                                                                    |                                                                                                    |                                                                                                    |                                                                                                    |                                                                                                    |
|                                                                                                    |                                     |                                                                                                    |                                                                                                    |                                                                                                    |                                                                                                    |                                                                                                    |                                                                                                    |                                                                                                    |
|                                                                                                    |                                     |                                                                                                    |                                                                                                    |                                                                                                    |                                                                                                    |                                                                                                    |                                                                                                    |                                                                                                    |
|                                                                                                    |                                     |                                                                                                    |                                                                                                    |                                                                                                    |                                                                                                    |                                                                                                    |                                                                                                    |                                                                                                    |
|                                                                                                    |                                     |                                                                                                    |                                                                                                    |                                                                                                    |                                                                                                    |                                                                                                    |                                                                                                    |                                                                                                    |
|                                                                                                    | ChuDhav                             | OurDay     Sual     Exai     Constance     Sual     Constance     Sual     Constance     Constance     Sual     Constance     Sual     Constance     Constance     Co | Couddres     Gubbins     Gubbins | ● OxoDiral<br>● OxoDiral<br>● Exact<br>● Exact<br>● E | CounDians     CounDians     CounDians | CounDraw     CounDraw     CounDraw | Subirity Conference Subirity Subirity Subirit | Souchards Souchards Sou |